# Welcome to TracDat Version 5!

# Login

- Go to: <u>https://foothill.tracdat.com</u>
- Username: Your last name and first name, example: "smithjohn"
- Password: default set to "password"
  - You should change your password to something other than "password" for security purposes
  - If you have forgotten your password and need it to be reset, contact the TracDat Administrator via email.

|                   | ◆trac         | dat        |
|-------------------|---------------|------------|
| Foothill College  | Account Login |            |
| Upgrade. Advance. | smithjohn     | ۵          |
|                   |               |            |
|                   |               | a, Login   |
| About Nuventive   |               | Contact Us |

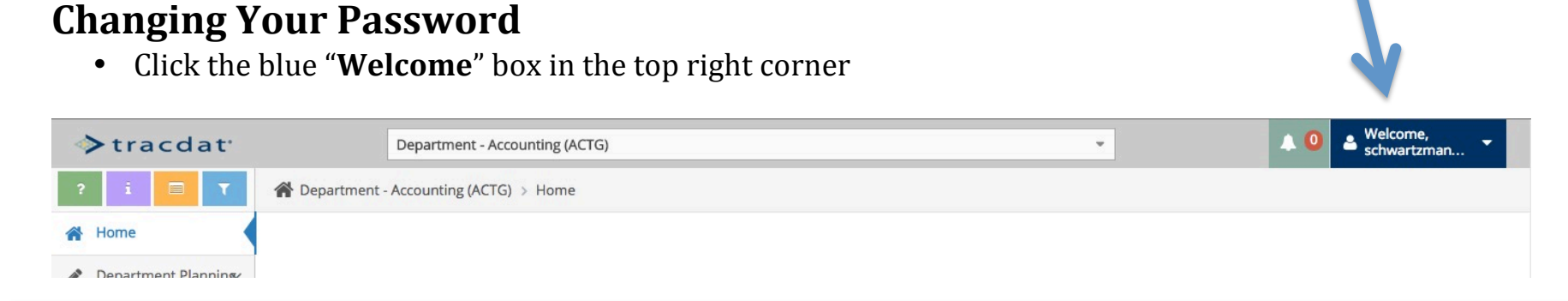

- Once you click the blue "Welcome" box, a drop down menu will appear
- Select "Change Password"
- After selecting "**Change Password**," the "Change Password" box will appear

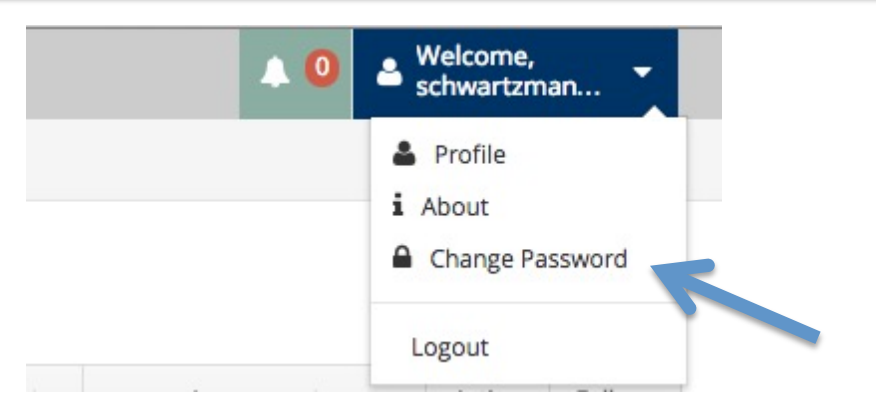

- Type your current password in the 1<sup>st</sup> box
- Type your new password in the 2<sup>nd</sup> box
- Type your new password again in the 3<sup>rd</sup> box
- Then, click the yellow "**Save and Return**" box

| ient - Video   |                                                         | 🖺 Save and Return | Cancel | *                    |
|----------------|---------------------------------------------------------|-------------------|--------|----------------------|
| - Owned<br>Cou | Current Password:<br>New Password:<br>Confirm Password: |                   |        | Assessmen<br>Methods |
| ODUCTION TO    | FILM STUDIES                                            | 3                 |        | 9                    |

# Navigating TracDat 5

• To find your Reporting Unit, Assessment Unit, Department/Course, Program, or Service Area, select the drop down box at the top of the page. In the picture below, it is the box that says "Foothill College"

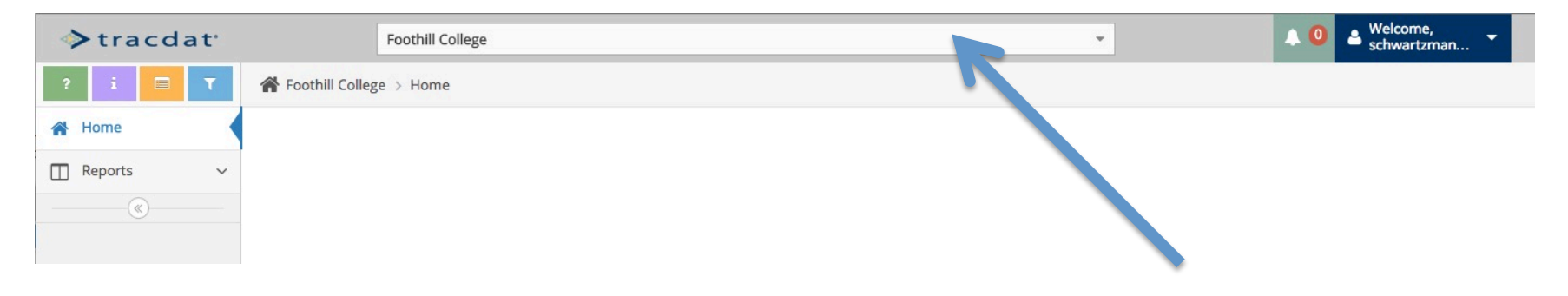

• Then a drop down menu will appear where you can scroll through and select the necessary area

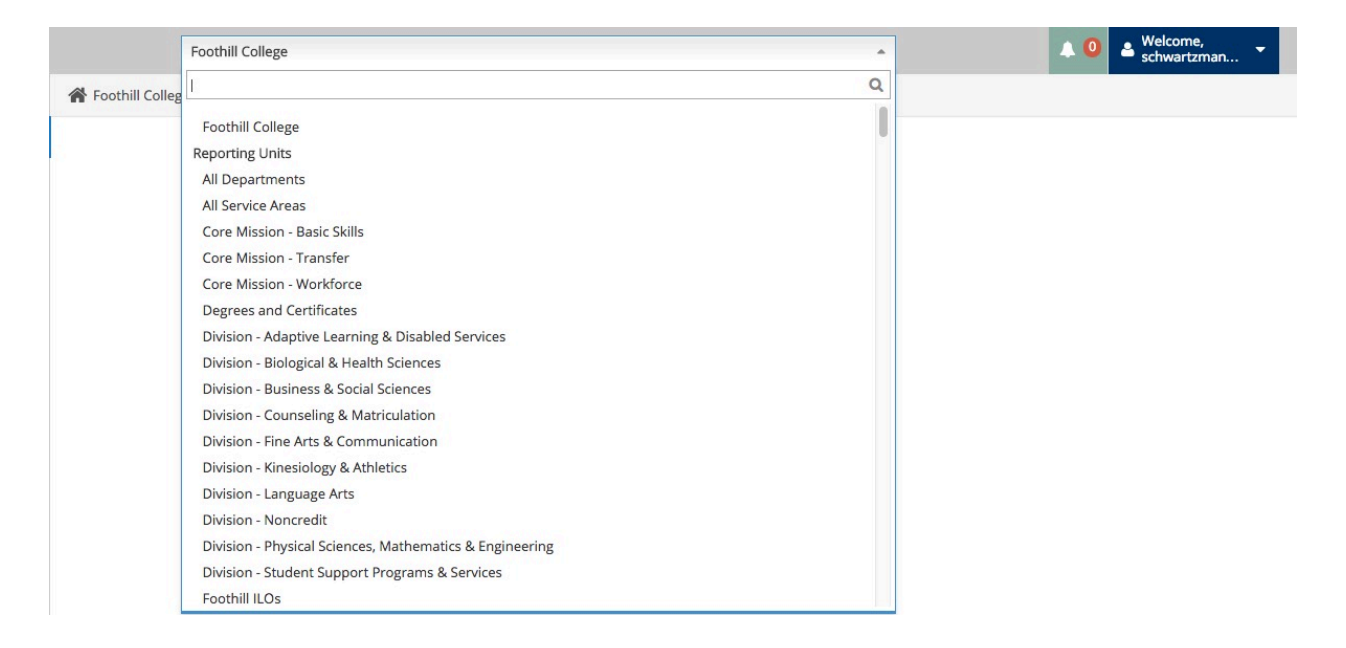

# What Are You Working On?

- Course-Level SLOs
  - Adding New SLOs go to Page 5
  - Adding New Assessment Methods go to Page 8
  - Deleting SLOs or Assessment Methods go to Page 10
  - Editing SLOs or Assessment Methods go to Page 11
  - Adding Assessment Findings/Reflections go to Page 12
  - Editing Assessment Findings/Reflections go to Page 16
- Administrative Unit SLOs
  - Adding New SLOs go to Page 17
  - Adding New Assessment Methods go to Page 19
  - Editing SLOs or Assessment Methods go to Page 20
  - Adding Assessment Findings/Reflections go to Page 21
  - Editing Assessment Findings/Reflections go to Page 22
- Service Area SLOs
  - Adding New SLOs go to Page 23
  - Adding New Assessment Methods go to Page 25
  - Editing SLOs or Assessment Methods go to Page 26
  - Adding Assessment Findings/Reflections go to Page 27
  - Editing Assessment Findings/Reflections go to Page 28
- Program-Level SLOs
  - Adding New SLOs go to Page 29
  - Adding New Assessment Methods go to Page 31
  - Editing SLOs or Assessment Methods go to Page 32
  - Adding Assessment Findings/Reflections go to Page 33
  - Editing Assessment Findings/Reflections go to Page 34
- Four Column Reports:
  - All Types of Reports go to Page 35

# **Course-Level** ADDING NEW COURSE-LEVEL SLOS

# STEP 1: Find your Department/Course from the drop down menu

- After selecting the Department, a list of courses in the department should appear
- As an example, I will be using the English Department (ENGL)

| tracdat             | Department - English (ENGL)                                                                                                    |                      | • 🔺 🔍                                              | 🛎 Welcome,<br>schwartzman 🔻 |
|---------------------|----------------------------------------------------------------------------------------------------|----------------------|----------------------------------------------------|-----------------------------|
| ? i 🗆 🕇             | A Department - English (ENGL) > Home                                                                                                    |                      |                                                    |                             |
| A Home              |                                                                                                    | List of              |                                                    |                             |
| Department Planning | Course Planning Summary - Owned                                                                                                    | Courses              |                                                    |                             |
| Course Planning ~   | Courses                                                                                                    | Course-Level SLOs As | sessment Assessment<br>Methods Findings/Reflection | Action Follow-<br>Plans Up  |
| Mapping V           | Sendel 11 - INTRODUCTION TO POETRY                                                                                                    | 3                    | 7 10                                               | 7 0                         |
| Reports ~           | ENGL 110 - INTRODUCTION TO COLLEGE WRITING                                                                                                    | 6                    | 6 12                                               | 0 0                         |
| 🗅 Documents 🗸 🗸     | ENGL 11H - HONORS INTRODUCTION TO POETRY                                                                                                    | 2                    | 2 5                                                | 3 0                         |
| (w)                 | ENGL 12 - AFRICAN AMERICAN LITERATURE                                                                                                    | 2                    | 3 4                                                | 2 0                         |
|                     | ENGL 14 - INTRODUCTION TO CONTEMPORARY     FICTION                                                                                                    | 2                    | 2 8                                                | 2 0                         |
|                     | ENGL 16 - INTRODUCTION TO LITERATURE                                                                                                    | 2                    | 2 8                                                | 4 0                         |
|                     | ENGL 17 - INTRODUCTION TO SHAKESPEARE                                                                                                    | 2                    | 4 3                                                | 0 0                         |
|                     | SUBSET OF THE SUBSET OF THE SUBSET OF T | 2                    | 2 9                                                | 2 0                         |
|                     | ENGL 1A - COMPOSITION & READING                                                                                                    | 5                    | 14 26                                              | 6 0                         |
|                     | ENGL 1AH - HONORS COMPOSITION & READING                                                                                                    | 2                    | 3 3                                                | 2 2                         |
|                     | ENGL 1B - COMPOSITION, CRITICAL READING &<br>THINKING                                                                                                    | 2                    | 4 5                                                | 1 0                         |

## **STEP 2: Select the course you need from the list by clicking the course name**

- Each course you click links you to that particular course's list of SLOs
- For this example, I have selected ENGL 11 Introduction to Poetry
- Each of the 3 SLOs are listed below "Course-Level SLOs"

| ♦ tracdat <sup>•</sup>             | Department - English (ENGL) - Welcome, schwartzman                                                                                                    |
|------------------------------------|----------------------------------------------------------------------------------------------------|
| ? i 🔳 T                            | Department - English (ENGL) > Course Planning > Course Assessment Plan                                                                                                    |
| A Home                             | ENGL 11 - INTRODUCTION TO POETRY                                                                                                    |
| Department Planning                | * Asterisk next to a Course in the dropdown indicates that the Course is not owned by Department.                                                                                                    |
|                                    | ▼      © Course-Level SLOs                                                                                                    |
| Course Assessment Plan             | <ul> <li>Written Interpretation Including analysis of Poetic Forms and Theories, the successful student will be able to interpret in writing such elements of         <ul> <li>poetry as rhyme, meter, figures of speech, assonance, consonance, internal rhyme, et. al. (Active)</li> </ul> </li> </ul>                                                                                                    |
| Assessment<br>Findings/Reflections | <ul> <li>Evaluate/Interpret The successful student will be able to evaluate and interpret an international, multicultural selection poets. While focusing on poetry of the last fifty years, students also evaluate and write about poetry from Primitive to Modern times.</li> <li>(Active)</li> </ul>                                                                                                    |
| Mapping V                          | 🕨 Race and Representation The successful student will also be able to write about a variety of poems that engage Race and Representation, 5 minism 🛛 📽 🖄                                                                                                    |
| Reports ~                          | In the second second |
| Documents ~                        |                                                                                                    |

# STEP 3: To add a new SLO click the Green and White plus-sign button

Once you click the button, you will be brought to the Add Course-Level SLO screen (pictured below)

| NGL 11 - INTRODUCTION TO POETRY |               |     |        |
|---------------------------------|---------------|-----|--------|
| * Course-Level SLO Name         |               |     | 7 7    |
| * Course-Level SLO              |               |     |        |
| Course-Level SLO Status         | \$            |     |        |
| Assessment Cycles               |               |     |        |
| Start Date                      |               |     | Vollow |
| End Date                        |               |     | Drop   |
|                                 |               |     | Down   |
|                                 |               |     | Arrow  |
|                                 | * Required fi | eld |        |

#### STEP 5: Click Save to Add the New SLO to the Course

- If saved successfully, this green box should appear next to the "Save" button.
- You can click the yellow drop down arrow next to the "Save" button to either "Save and Return" back to the SLO list, or "Save and Add New" which saves the SLO and begins on a new SLO to add.

#### ADDING ASSESSMENT METHODS

• Once you have added a new SLO and return to your SLO list, you need to add "Assessment Methods" as a way of measuring the new SLO.

# STEP 1: Click the **button to expand the SLO and take a look at the Assessment Methods**.

Once you click it, the button will turn into a button and more information will appear for the SLO

| EN           | SL 11 - INTRODUCTION T POETRY                                                                                                    |         |   |
|--------------|----------------------------------------------------------------------------------------------------|---------|---|
| * A          | sterisk next to a Course the dropdown indicates that the Course is not owned by Department.                                                                                                    |         |   |
|              | © Course-Level Si Js                                                                                                    |         | Ð |
|              | Writ in Interpretation Including analysis of Poetic Forms and Theories, the successful student will be able to interpret in writing such elements of pointy as rhyme, meter, figures of speech, assonance, consonance, internal rhyme, et. al. (Active)         F aluate/Interpret The successful student will be able to evaluate and interpret an international, multicultural selection poets. While focusing on poetry of the last fifty years, students also evaluate and write about poetry from Primitive to Modern times.         Active) |         |   |
| NEW<br>SLO 4 | <ul> <li>E aluate/Interpret The successful student will be able to evaluate and interpret an international, multicultural selection poets. While focusing on poetry if the last fifty years, students also evaluate and write about poetry from Primitive to Modern times.</li> <li>(Active)</li> </ul>                                                                                                    | C 4 (   | Ì |
|              | Race and Representation The successful student will also be able to write about a variety of poems that engage Race and Representation, Feminism and Representation, Performance, Holocaust, Representations of Sexuality, and Post Colonial Poetics. (Active)                                                                                                    | ල් එය ( | Ì |
|              | SLO 4 This is a tutorial sample                                                                                                    | 64      | 9 |
| Assessme     | Assessment Cycles:<br>Start Date:<br>End Date:                                                                                                    |         |   |
| Methods      | Assessment Methods                                                                                                    |         | Ð |
|              | P Related Institutional Goals                                                                                                    | -       | 3 |

STEP 2: Click the 🚺 in the "Assessment Methods" row

• Which takes you to the "Add Assessment Method" screen pictured below

B Department - English (ENGL) > Course Planning > Course Assessment Plan > Add Assessment Method

| 4 This is a tutorial sample |          |    |  |  |
|-----------------------------|----------|----|--|--|
| Active                      | <b>v</b> |    |  |  |
| Assessment Method Type      |          | \$ |  |  |
| * Assessment Method         | 2        |    |  |  |
| Target for Success          |          |    |  |  |
| Notes                       |          |    |  |  |

\* Required field

#### **STEP 3: Input all of the necessary information**

• Select Assessment Method Type, Assessment Method (1-2 sentences describing the assessment type), Target for Success (Ex. 85% of students will receive a B or better on the assignment), and Notes (just for general notes; can leave blank)

#### **STEP 4: Click Save to Add the New Assessment Method to the SLO**

• Can click the yellow drop down arrow next to the "Save" button to either "Save and Return" back to the SLO list, or "Save and Add New" which saves the Assessment Method and begins on a new Assessment Method to add.

🖺 Save 👻 🦘 Return

# **DELETING SLOs or ASSESSMENT METHODS**

# STEP 1: Click the trashcan icon ant to any SLO or Assessment Method to delete it

| Assessm      | Assessment Cycles:                                                                                                    |             |  |  |  |  |  |
|--------------|----------------------------------------------------------------------------------------------------|-------------|--|--|--|--|--|
| Start Dat    | e: 10/12/2013                                                                                                    |             |  |  |  |  |  |
| End Date     | : 10/12/2014                                                                                                    |             |  |  |  |  |  |
| <b>▼</b> .11 | Assessment Methods                                                                                                    |             |  |  |  |  |  |
|              | 💌 💵 Essay/Journal Graded dialectical journal requiring cross-cultural comparison of two poems addressing racial identity. (Active) | <u>ح</u> دي |  |  |  |  |  |
|              | Target for Success: 85% of students will receive a grade of B or better on the assignment                                          |             |  |  |  |  |  |
|              | Notes:                                                                                                    |             |  |  |  |  |  |
|              | Date Added: 10/12/2012                                                                                                    |             |  |  |  |  |  |
|              | Active: Yes                                                                                                    |             |  |  |  |  |  |
|              | Related Documents                                                                                                    |             |  |  |  |  |  |
|              | Andrews                                                                                                    |             |  |  |  |  |  |

STEP 2: The program will ask you if you are sure. If you would like to delete it, click the blue "OK" button

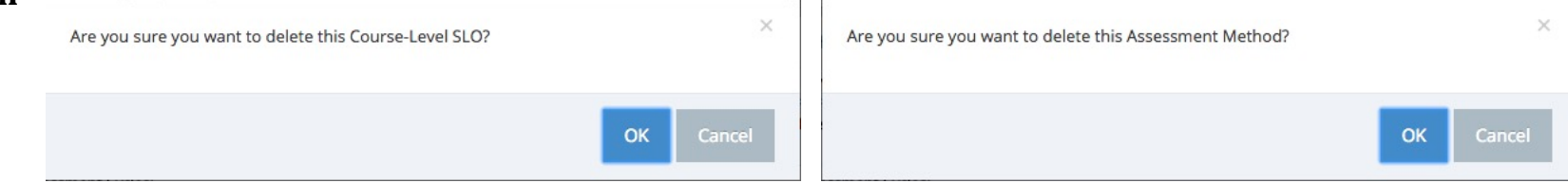

#### **EDITING SLOs or ASSESSMENT METHODS**

# STEP 1: Click the *states* button to edit SLOs or Assessment Methods

| Assessm  | ient Cycles:                                                                                                    |      |
|----------|----------------------------------------------------------------------------------------------------|------|
| Start Da | te: 10/12/2013                                                                                                    |      |
| End Date | e: 10/12/2014                                                                                                    |      |
| • .li    | Assessment Methods                                                                                                    |      |
|          | 💌 💵 Essay/Journal Graded dialectical journal requiring cross-cultural comparison of two poems addressing racial identity. (Active) 🧷 🕼 | 1)20 |
|          | Target for Success: 85% of students will receive a grade of B or better on the assignment                                              |      |
|          | Notes:                                                                                                    |      |
|          | Date Added: 10/12/2012                                                                                                    |      |
|          | Active: Yes                                                                                                    |      |
|          | Related Documents                                                                                                    |      |
|          |                                                                                                    |      |

STEP 2: This will return you to the same steps for Adding SLOs <u>Page 7</u> or Assessment Methods <u>Page 9</u>

#### ADDING ASSESSMENT FINDINGS/REFLECTIONS

# STEP 1: Once you have selected your Department from the drop-down menu, select the course to which you would like to add an Assessment Finding/Reflection.

• For this example, I will be selecting PSYC 1 – General Psychology

|       |         | Department - Psychology (PSYC)                             |                   | •                     | ▲ 0 ▲                              | Welcome,<br>schwartzm | an 🔻          |
|-------|---------|------------------------------------------------------------|-------------------|-----------------------|------------------------------------|-----------------------|---------------|
| n De  | epartm  | nent - Psychology (PSYC) > Home                            |                   |                       |                                    |                       |               |
|       |         |                                                            |                   |                       |                                    |                       |               |
| Cours | se Plan | ning Summary - Owned                                       |                   |                       |                                    |                       |               |
|       |         | Courses                                                    | Course-Level SLOs | Assessment<br>Methods | Assessment<br>Findings/Reflections | Action<br>Plans       | Follow-<br>Up |
| •     |         | PSYC 1 - GENERAL PSYCHOLOGY                                | 2                 | 2                     | 6                                  | 2                     | 0             |
| •     | *       | PSYC 10 - INTRODUCTION TO SOCIAL RESEARCH                  | 2                 | 2                     | 6                                  | 0                     | 0             |
| •     | *       | PSYC 14 - CHILDHOOD & ADOLESCENCE                          | 2                 | 2                     | 3                                  | 0                     | 0             |
| •     | ~       | PSYC 1H - HONORS GENERAL PSYCHOLOGY                        | 2                 | 0                     | 0                                  | 0                     | 0             |
| ×     | *       | PSYC 21 - PSYCHOLOGY OF WOMEN: SEX &<br>GENDER DIFFERENCES | 2                 | 2                     | 3                                  | 0                     | 0             |

STEP 2: After clicking PSYC 1 – General Psychology, the Course-Level SLOs screen will appear. On the left side of the screen click the "Course Planning" Button

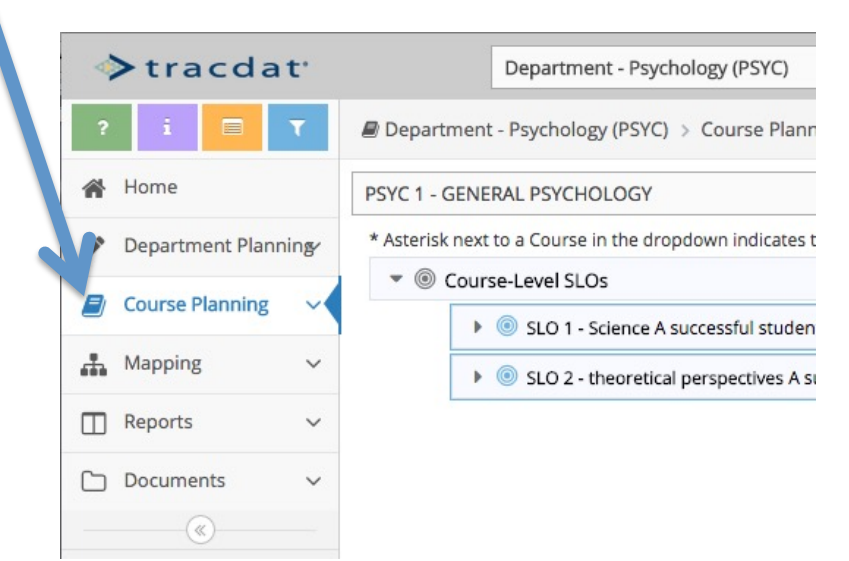

STEP 3: The "Course Planning" drop down menu will open. Next, click "Assessment Findings/Reflections"

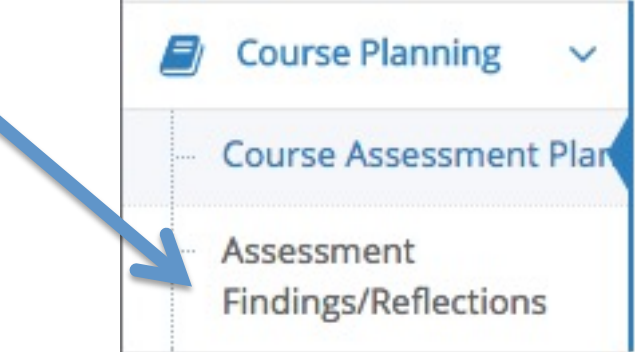

# STEP 4: Clicking "Assessment Findings/Reflections will bring you to the screen below. Next click the arrow icon 🕨 next to the SLO to which you would like to add an "Assessment Finding/Reflection."

• For this example, I will be selecting SLO 1

| ♦ tracdat <sup>a</sup> | Department - Psychology (PSYC)                                                                                                   | n 🔻        |
|------------------------|----------------------------------------------------------------------------------------------------|------------|
| ? i 🖃 🕇                | Department - Psychology (PSYC) > Course Planning > Assessment Findings/Reflections                                               |            |
| 🖀 Home                 | SYC 1 - GENERAL PSYCHOLOGY                                                                                                    | <b>≈</b> ¥ |
| Department Planning    | sterisk next to a Course in the dropdown indicates that the Course is not owned by Department.                                   |            |
| 🟉 Course Planning 🗸    | SLO 1 - Science A successful student will be able to identify the reasons why psychology is a science.                           |            |
| Course Assessment Plan | SLO 2 - theoretical perspectives A successful student will be able to identify the major theoretical perspectives in psychology. |            |
| Assessment             |                                                                                                    |            |

• Clicking the arrow next to the SLO will expand that particular SLO to reveal the Assessment Methods associated with that particular SLO (pictured below).

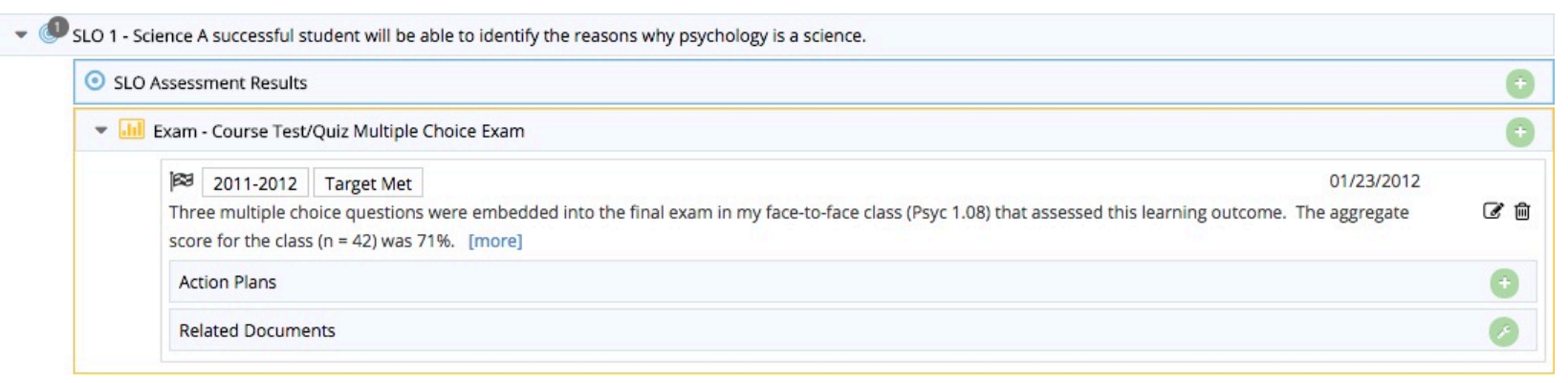

Findings/Reflections

STEP 5: To add a new Assessment Finding/Reflection to a specific Assessment Method, click the green plus button next to the corresponding assessment method

| SLO As | sessment Results                                                                                                    |                 | 0    |
|--------|----------------------------------------------------------------------------------------------------|-----------------|------|
| ➡ 📶 Ex | am - Course Test/Quiz Multiple Choice Exam                                                                                                    |                 | 6    |
| 1      | 2011-2012 Target Met 01/23<br>Three multiple choice questions were embedded into the final exam in my face-to-face class (Psyc 1.08) that assessed this learning outcome. The aggre<br>score for the class (n = 42) was 71%. [more] | /2012<br>gate G | ¢ (1 |
|        | Action Plans                                                                                                    | (               | Ð    |
|        | Related Documents                                                                                                    |                 | E    |

- For this example, we would be adding additional Assessment Findings/Reflections to the "Exam Course Test/Quiz Multiple Choice Exam"
- Which brings you to this screen (pictured below)

| * Assessment Finding/Reflection Date | 04/21/2017       |   |
|--------------------------------------|------------------|---|
| * Assessment Finding/Reflection      |                  |   |
| * Year This Assessment Occurred      | ÷                |   |
| * Result                             | \$               |   |
| Resource Request                     |                  | 0 |
| GE/IL-SLO Reflection                 |                  | 0 |
|                                      |                  |   |
|                                      | * Required field |   |
| n Plans                              |                  |   |
| ad Documents                         |                  |   |

## **STEP 6: Input all of the necessary information**

• Date, Assessment Finding/Reflection (Ex. "The aggregate score for the class (n = 42) was 71%."), Year of the Assessment, Result ("Target Met, or Target Not Met"), any Resource Requests related to your reflection, and GE/IL-SLO Reflection (How this reflection relates to the Four C's/General Education Institutional Learning Outcomes at Foothill).

#### STEP 7: Click "Save" to add the new Assessment Finding/Reflection

# EDITING ASSESSMENT FINDINGS/REFLECTIONS

STEP 1: Click the **Step 1**: Click the **Step 1** 

| SLC   | O Assessment Results        |                                                                                              |                                                          |
|-------|-----------------------------|----------------------------------------------------------------------------------------------|----------------------------------------------------------|
| • .hl | Exam - Course Test          | Quiz Multiple Choice Exam                                                                    |                                                          |
|       | 2011-2012 Three multiple ch | Target Met<br>ice questions were embedded into the final exam in my face-to-face class (Psyc | 1.08) that assessed this learning outcome. The aggregate |
|       | score for the clas          | (n = 42) was 71%. [more]                                                                     |                                                          |
|       | Related Docume              | nts                                                                                          |                                                          |

STEP 2: When you are finished with your edits, click the yellow "Save" button to keep any edits you have made.

# **Administrative Unit**

## ADDING NEW AU SLOs

## Step 1: Select your administrative unit from the dropdown menu

• For this example I will use "Academic Senate"

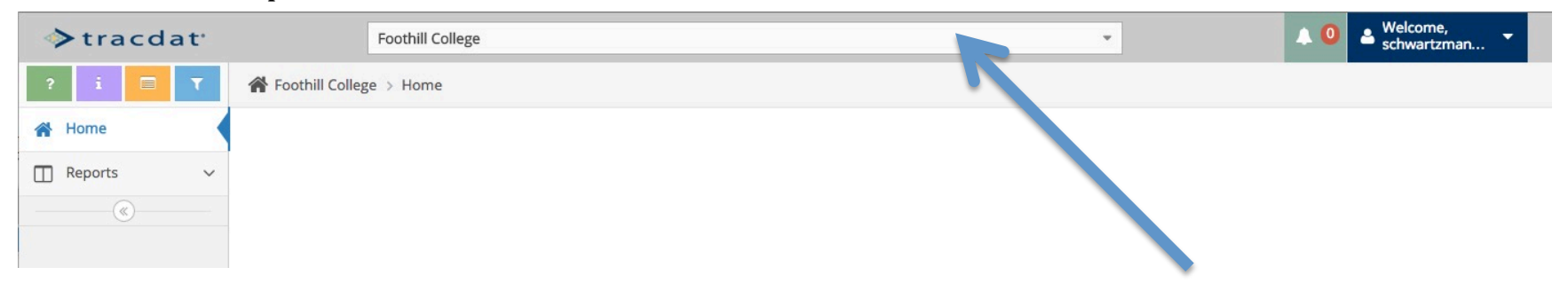

# Step 2: Click the Admin Unit Planning Menu

| >tracdat             |       | AU - Academic Senate                                        |                    |  |
|----------------------|-------|-------------------------------------------------------------|--------------------|--|
| ? i 🖃 🕇              | AL    | J - Academic Senate > Home                                  |                    |  |
| A Home               | Admir | unit Planning Summary                                       |                    |  |
| Admin Unit Planning~ |       | Administrative Unit SLOs (AU-SLOs)                          | Assessment Methods |  |
| Course Planning ~    | ~     | Increase Faculty Awareness                                  | 1                  |  |
| Mapping ~            | ~     | Participation                                               | 1                  |  |
| 🖽 Data Tools 🗸 🗸     | *     | Recommendations regarding academic and professional matters | 1                  |  |
| ☐ Reports ∨          | -     | Communication                                               | 2                  |  |
| 🗅 Documents 🗸 🗸      |       |                                                             |                    |  |
|                      |       |                                                             |                    |  |

Step 3: Click "Unit Assessment Plan"

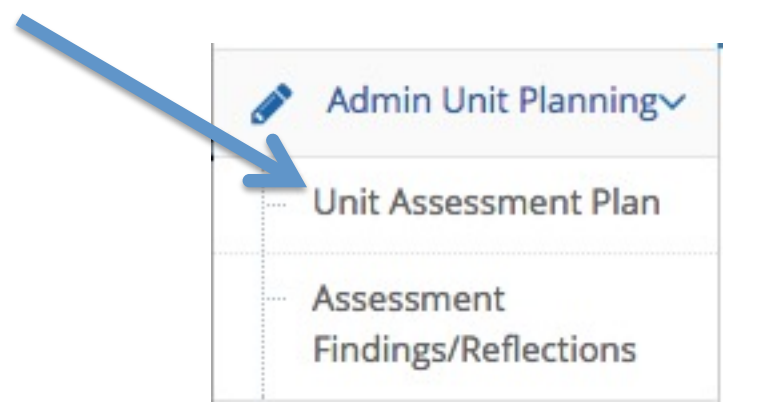

Step 4: Go to Page 6 of this Manual, the following steps are the same as adding Course-Level SLOs

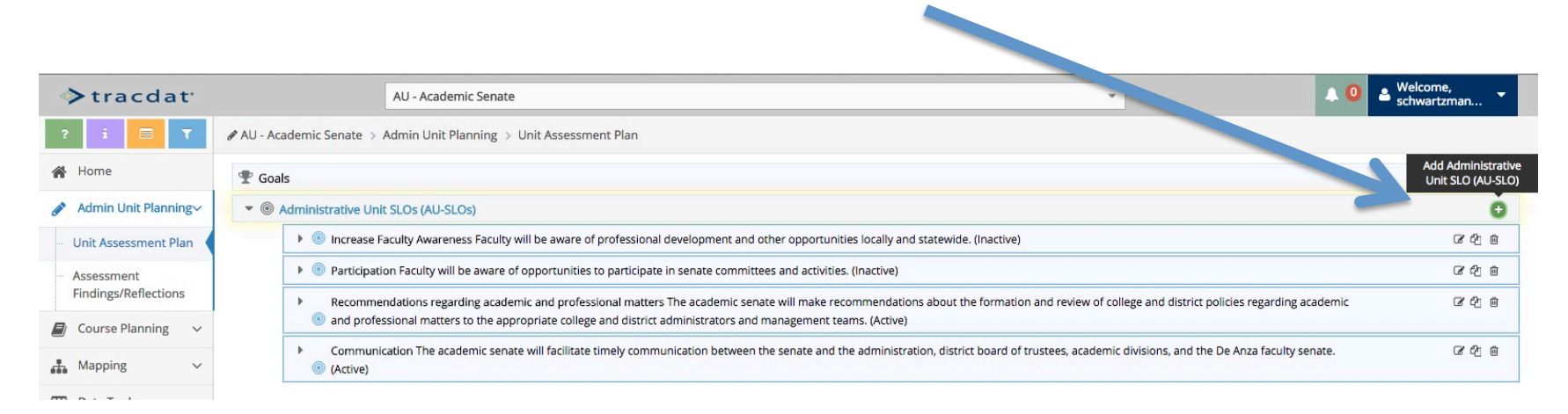

## ADDING NEW AU ASSESSMENT METHODS Step 1: Follow the first steps of adding AU SLOs to get to the "Unit Assessment Plan" screen

| ♦ tracdat <sup>•</sup>                                       | AU - Academic Senate                                                                                                    | ▼ ● Welcome, schwartzman ▼ |
|--------------------------------------------------------------|----------------------------------------------------------------------------------------------------|----------------------------|
| ? i 🗏 T 🖉                                                    | AU - Academic Senate > Admin Unit Planning > Unit Assessment Plan                                                                          |                            |
| A Home                                                       | P Goals                                                                                                    | Ο                          |
| Admin Unit Planning~                                         | ▼                                                                                                    | 0                          |
| - Unit Assessment Plan                                       | 💌 💿 Increase Faculty Awareness Faculty will be aware of professional development and other opportunities locally and statewide. (Inactive) | ර එ ක                      |
| <ul> <li>Assessment</li> <li>Findings/Reflections</li> </ul> | Year(s) to be Assessed: End of Academic Year<br>Start Date: 01/01/2014<br>End Date: 01/01/2015                                             |                            |
| Course Planning ~                                            | ▼ Int Assessment Methods                                                                                                    | 0                          |
| 🚡 Mapping 🗸 🗸                                                | Survey Informal survey (Active)                                                                                                    | 2 th                       |
| 🖽 Data Tools 🗸 🗸                                             | Target: 90% of faculty surveyed will be aware of PD opportunities Notes: Date Added: 11/29/2014                                            |                            |
| □ Reports ~                                                  | Active: Yes                                                                                                    |                            |
| 🗅 Documents 🗸 🗸                                              | Related Documents                                                                                                    | 0                          |
| (w)                                                          | Assignment                                                                                                    | 0                          |
|                                                              | 🖤 Rela d Institutional Goals                                                                                                    | 0                          |
|                                                              |                                                                                                    |                            |

Step 2: Click the drop down arrow next to "Assessment Methods"

Step 3: Click the

button to add a new Assessment Method

Step 4: Follow the same steps from adding Assessment Methods for Course Level SLOs on Page 9

#### **EDITING AU SLOs or ASSESSMENT METHODS**

# Step 1: Click the *step 1* button to edit SLOs or Assessment Methods

| ♦ tracdat <sup>•</sup>                | AU - Acauca                                                                                                    | × | 🔔 🤨 🐣 Welcome, 👻 |
|---------------------------------------|----------------------------------------------------------------------------------------------------|---|------------------|
| ? i 🗏 T                               | & AU - Academic Senate > Admin Unit Planning > Unit Assessmen.                                                                                                    |   |                  |
| 🖀 Home                                | The second second secon |   | 0                |
| 💉 Admin Unit Planning~                |                                                                                                    |   | 0                |
| - Unit Assessment Plan                | Increase Faculty Awareness Faculty will be aware of professional development and other opportunities locally and statewide. (Inactive,                                                                                                    |   |                  |
| Assessment<br>Findings/Reflections    | Year(s) to be Assessed: End of Academic Year<br>Start Date: 01/01/2014<br>End Date: 01/01/2015                                                                                                    |   |                  |
| Course Planning ~                     | ▼ III Assessment Methods                                                                                                    |   | 0                |
| 👫 Mapping 🗸 🗸                         | <ul> <li>III Survey Informal survey (Active)</li> </ul>                                                                                                    |   |                  |
| I Data Tools 🗸 🗸                      | Target: 90% of faculty surveyed will be aware of PD opportunities<br>Notes:<br>Date Added: 11/29/2014                                                                                                    |   |                  |
| 🔲 Reports 🗸 🗸                         | Active: Yes                                                                                                    |   |                  |
| 🗅 Documents 🗸 🗸                       | Related Documents                                                                                                    |   | Ø                |
| · · · · · · · · · · · · · · · · · · · | Assignment                                                                                                    |   | Ø                |
|                                       | not the temperature of the temperature of the temperature of the temperature of the temperature of the temperature of the temperature of the temperature of the temperature of the temperature of temperature of tempera |   | 0                |

Step 2: This will take you to the same steps for Adding SLOs Page 7 or Assessment Methods Page 9

# ADDING AU ASSESSMENT FINDINGS/REFLECTIONS

Step 1: Go to Admin Unit Planning Menu and Click Assessment Findings and Reflections

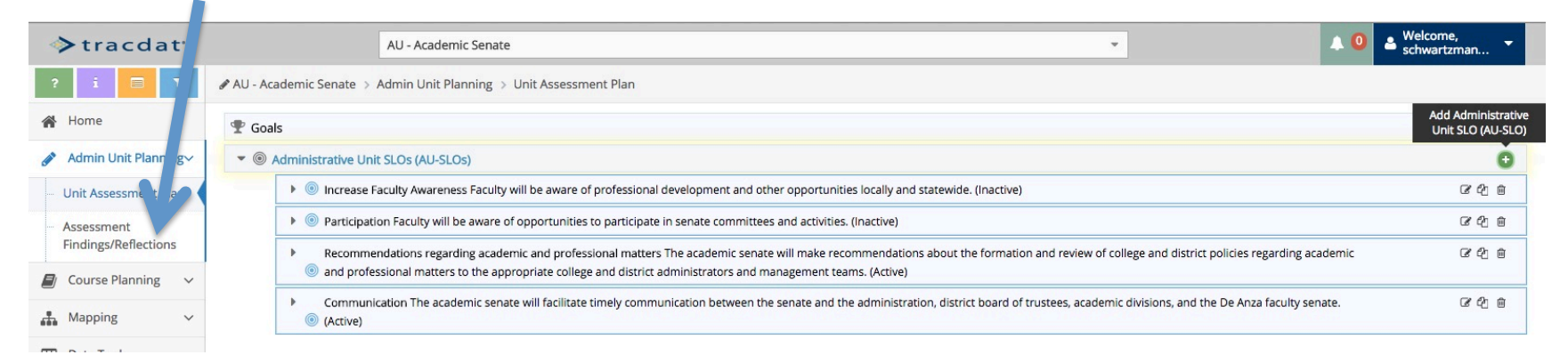

# Step 2: Click the drop down arrow next to the SLO to which you would like to add a Finding/Reflection

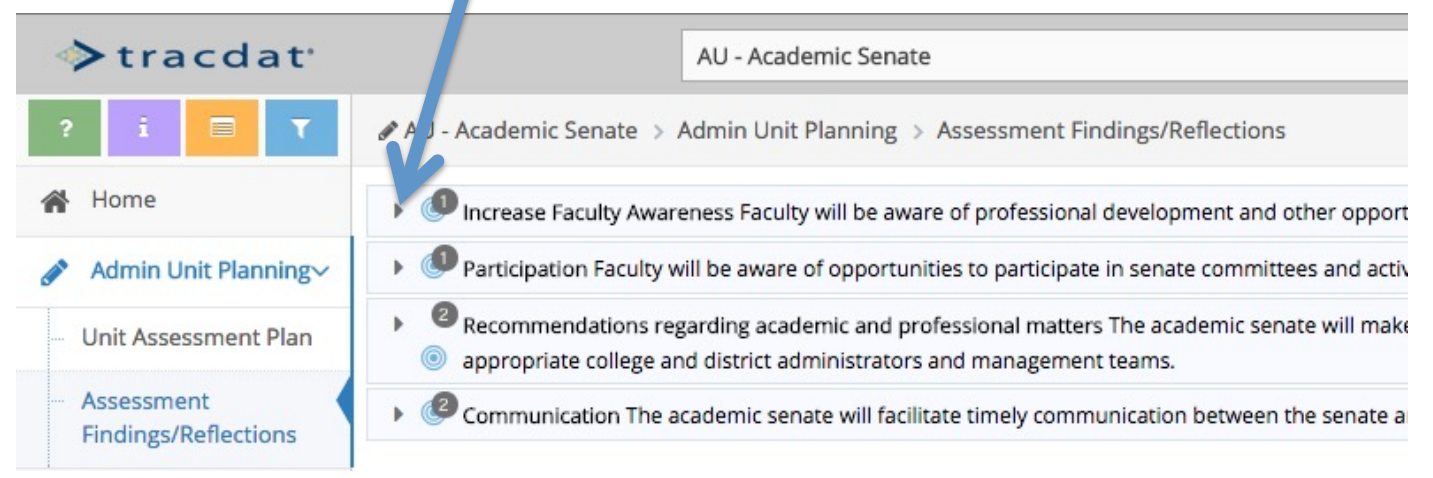

| services receiptions and the service of profes            | ional development and other opportunities locally and statewide.                                                                                                    |
|-----------------------------------------------------------|----------------------------------------------------------------------------------------------------|
| III Survey Informal survey                                |                                                                                                    |
| Target 90% of faculty surveyed will be aware of P         | D opportunities                                                                                                    |
| 🕅 2013-2014 Target Not Met                                | 11/29/2014                                                                                                    |
| professional development opportunities. How<br>available. | al Development Committee, and Committee on Online Learning (all academic senate Subcommittees) do an excellent job informing faculty about upcoming<br>ever, no formal or informal survey was conducted during the 2013-2014 academic year to assess whether or not faculty are truly aware of the many opportunities |
| With the beginning of the new academic year (             | 14-15) this AUO will be inactivated.                                                                                                    |
| [more]                                                    |                                                                                                    |
| [more]<br>Resource Requests                               |                                                                                                    |

# Step 4: Follow the steps from Page 15

# EDITING ASSESSMENT FINDINGS/REFLECTIONS

Step 1: Click the *step 1* button next to the Assessment Finding or Reflection you wish to edit

# **SERVICE AREA**

#### ADDING NEW SA SLOS

Step 1: Select the Service Area you would like to work with from the drop down menu

• For this example I have selected the "Career Center"

| ♦ tracdat <sup>*</sup> |        | SA - Career Center               |                    | *                               | ▲ 0     | Schwartzman |
|------------------------|--------|----------------------------------|--------------------|---------------------------------|---------|-------------|
| ? i 🖃 🍸                | se se  | - Career Center > Home           |                    |                                 |         |             |
| 👚 Home                 | Servio | e Area Planning Summary          |                    |                                 |         |             |
| Service Area Planning  |        | Service Area SLOs (SA-SLOs)      | Assessment Methods | Assessment Findings/Reflections | Actions | Follow-Up   |
| Course Planni 3        | ~      | 1 - Career Resources to Students | 1                  | 3                               | 1       | 0           |
| 👬 Mapping 🗸 🗸          | ~      | 2 - Researching Careers          | 1                  | 2                               | 1       | 0           |
| 🔲 Reports 🗸 🗸          |        | 3 - Career Guidance              | 1                  | 1                               | 1       | 0           |
| 🗅 Documents 🗸 🗸        | ~      | L ployment Services              | 1                  | 0                               | 0       | 0           |

Step 2: Click the "Service Area Planning" Menu and click "Area Assessment Plan"

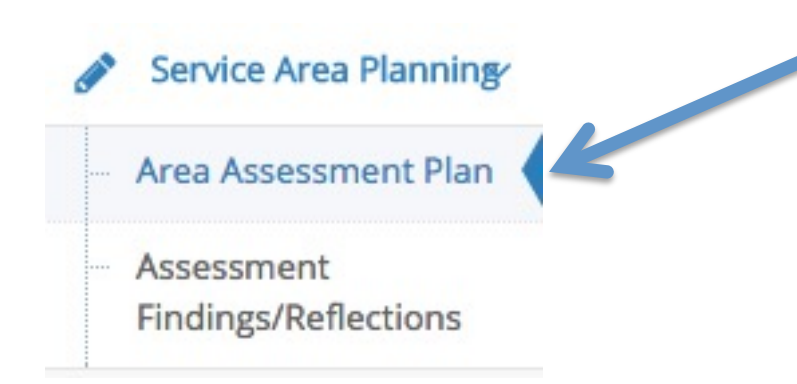

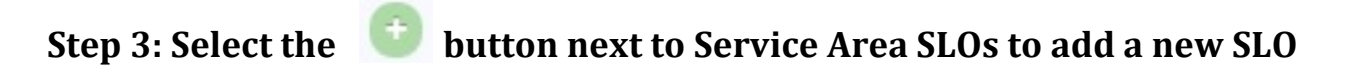

| Goals                                                                                                    |                                                                                                    |     |
|----------------------------------------------------------------------------------------------------|----------------------------------------------------------------------------------------------------|-----|
| Service Area SLOs (SA-SLO)                                                                                                    | ls)                                                                                                    |     |
| personality, skills                                                                                                    | and interests.                                                                                               | 6 6 |
| (Director is looking)                                                                                                    | g into other programs such as Kuder) (Active)                                                                |     |
| (Director is lookin<br>Year(s) to be Ass<br>Start Date: 09/23<br>End Date: 06/27/                                                                 | g into other programs such as Kuder) (Active)<br>essed: End of Academic Year<br>2013<br>2014                 |     |
| <ul> <li>(Director is lookin</li> <li>Year(s) to be Ass</li> <li>Start Date: 09/23</li> <li>End Date: 06/27/</li> <li>End Date: 36/27/</li> </ul> | g into other programs such as Kuder) (Active)<br>issed: End of Academic Year<br>2013<br>2014<br>nent Methods |     |

Step 4: Follow the same steps from <u>Page 6</u> of this manual

# ADDING NEW SA ASSESSMENT METHODS Step 1: Follow the first steps of adding SA SLOs to get to the "Area Assessment Plan"

| ♦ tracdat <sup>a</sup>             | SA - Career Center                                                                                                    | ▲ 0 ▲ Welcome,<br>schwartzman ▼ |
|------------------------------------|----------------------------------------------------------------------------------------------------|---------------------------------|
| ? i 🗏 T 🖋                          | A - Car ar Center > Service Area Planning > Area Assessment Plan                                                                                                    |                                 |
| Home                               | Goals                                                                                                    | e                               |
| Service Area Planning              | Service Area SLOs (SA-SLOs)                                                                                                    | G                               |
| Area Assessment Plan               | 1 - Career Resources to Students After utilizing the Eureka resource provided by the Career Center, students will be able to identify possible majors that can lead to careers that will match their personality, skills and interests                                                                                                    | C 4 m                           |
| Assessment<br>Findings/Reflections | (Director is looking into other programs such as Kuder) (Active)                                                                                                    |                                 |
| 🕽 Course Planning 🗸 🗸              | Year(s) to be Assessed: End of Academic Year<br>Start Date: 09/23/2013                                                                                                    |                                 |
| Mapping V                          | End Date: 06/27/2014                                                                                                    |                                 |
| Reports ~                          | Survey 100     Survey 100     S | <u>ح</u> الله                   |
| Documents ~                        | Target: 60% of students who fill out your survey will express that Eureka helped them identify possible majors that can lead to careers.<br>Notes:<br>Date Added: 12/13/2011<br>Active: Yes                                                                                                    |                                 |

Step 3: Click the **Internet Step 3: Click the Internet Step 3: Click the In** 

Step 4: Follow the same steps from adding Assessment Methods for Course Level SLOs on Page 9

#### **EDITING SA SLOs or ASSESSMENT METHODS**

# Step 1: Click the *states* button to edit SLOs or Assessment Methods

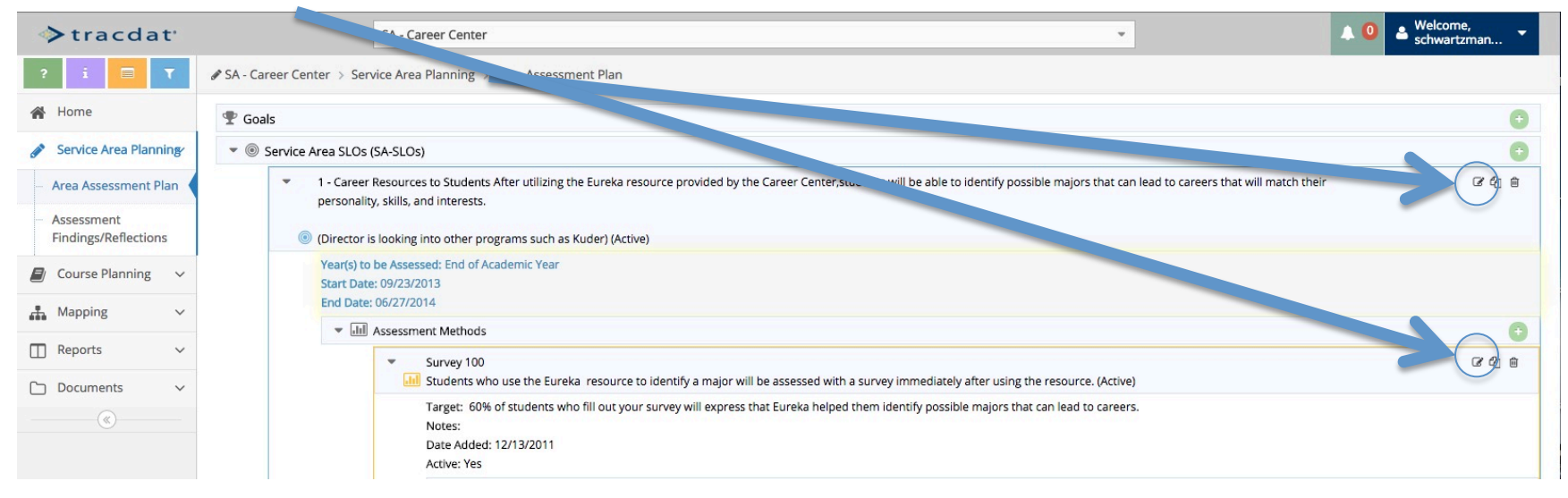

#### Step 2: This will take you to the same steps for Adding SLOs Page 7 or Assessment Methods Page 9

# ADDING SA ASSESSMENT FINDINGS/REFLECTIONS

Step 1: Go to Service Area Planning Menu and Click Assessment Findings and Reflections

| >tracdat                                                                              | SA - Career Center                                                                                                    | 🔺 🧿 🔺 Welcome, 👻 |
|---------------------------------------------------------------------------------------|----------------------------------------------------------------------------------------------------|------------------|
| ? i 🖃 T                                                                               | SA - Career Center > Service Area Planning > Area Assessment Plan                                                                                                    |                  |
| 😭 Home                                                                                | n Goals                                                                                                    | 0                |
| Service Area Plannin                                                                  | ▼ <sup>®</sup> Service Area SLOs (SA-SLOs)                                                                                                    | 0                |
| <ul> <li>Area Assessment</li> <li>Assessment</li> <li>Findings/Reflections</li> </ul> | <ul> <li>1 - Career Resources to Students After utilizing the Eureka resource provided by the Career Center, students will be able to identify possible majors that can lead to careers that will match their personality, skills, and interests.</li> <li>(i) (Director is looking into other programs such as Kuder) (Active)</li> </ul> | ය දා ක           |
| Course Planning                                                                       | Year(s) to be Assessed: End of Academic Year<br>Start Date: 09/23/2013<br>End Date: 06/27/2014                                                                                                    |                  |
| Mapping V                                                                             | ▼ Inll Assessment Methods                                                                                                    | 0                |
| Reports      V     Documents      V                                                   | <ul> <li>Survey 100</li> <li>Students who use the Eureka resource to identify a major will be assessed with a survey immediately after using the resource. (Active)</li> </ul>                                                                                                    | ය එ ම            |
|                                                                                       | Target: 60% of students who fill out your survey will express that Eureka helped them identify possible majors that can lead to careers.<br>Notes:<br>Date Added: 12/13/2011<br>Active: Yes                                                                                                    |                  |

# Step 2: Click the drop down arrow next to the SLO to which you would like to add a Finding/Reflection

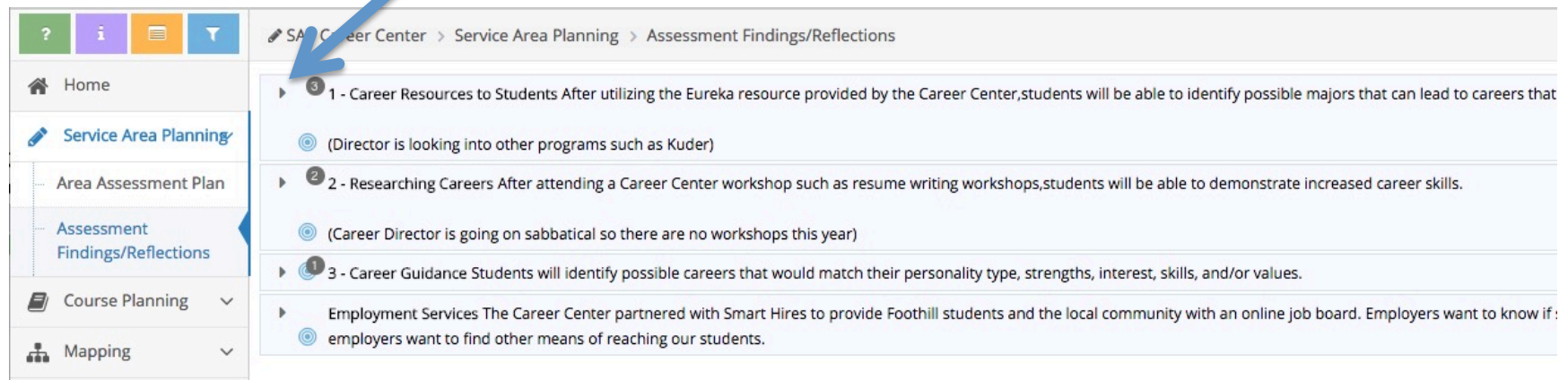

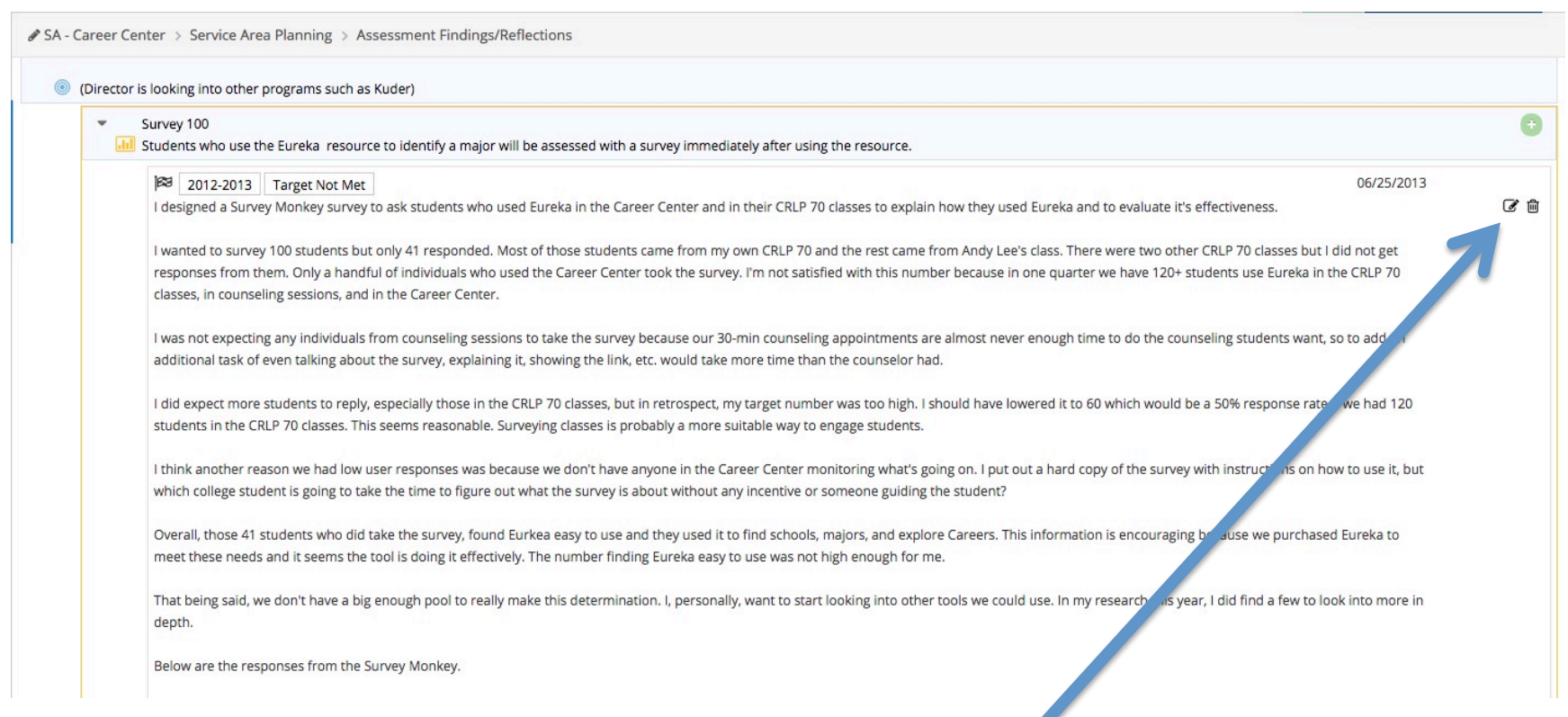

# Step 4: Follow the steps from <a href="#">Page 15</a>

# EDITING ASSESSMENT FINDINGS/REFLECTIONS

Step 1: Click the *maxt* to the Assessment Finding/Reflection you would like to edit

# **Program Level** ADDING NEW PROGRAM LEVEL SLOs Step 1: Select your Program from the drop down menu

• For this example I will use "Program (BSS-Econ) – Economics AA"

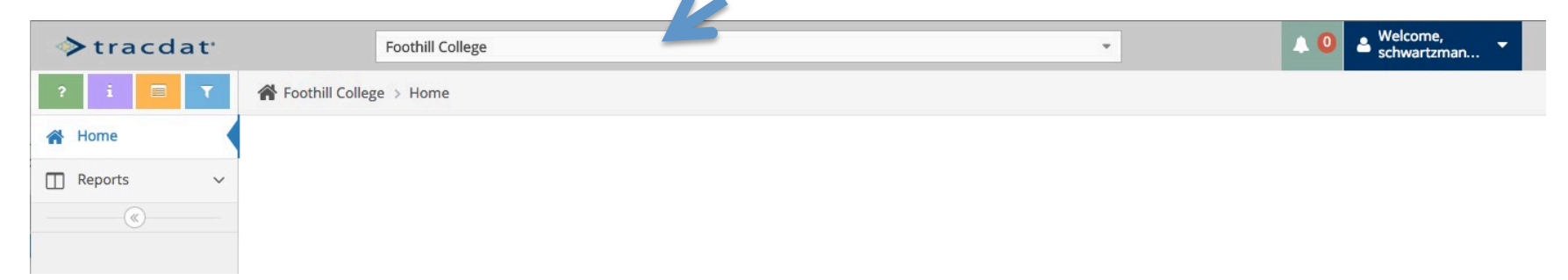

# Step 2: Click the Program Planning Menu

| ♦ tracdat <sup>a</sup> |       | rogram (BSS-ECON) - Economics A            | 4                  | *                               | <b>A</b> 0                      | Welcome,<br>schwartzm | nan 👻         |
|------------------------|-------|--------------------------------------------|--------------------|---------------------------------|---------------------------------|-----------------------|---------------|
| ? i 🖃 T                | A P   | rogram / - ECON) - Economics AA > Home     |                    |                                 |                                 |                       |               |
| 🖀 Home                 | , rog | ram Planning Summary                       |                    |                                 |                                 |                       |               |
| Program Planning       |       | PL-SLOs                                    | Assessment Methods | Assessment Findings/Reflections | Action Plan                     | Follow                | w-Up          |
| Course Planning ~      | ~     | 1                                          | 1                  | 2                               | 1                               | 0                     | 0             |
| Mapping V              | ~     | 2                                          | 1                  | 2                               | 2                               | 0                     |               |
| 🔲 Reports 🗸 🗸          |       |                                            |                    |                                 |                                 |                       |               |
| 🗅 Documents 🗸 🗸        | Cour  | se Planning Summary - Assigned             |                    |                                 |                                 |                       |               |
| (W)                    |       | Courses                                    | Course-Leve        | I SLOs Assessment Methods       | Assessment Findings/Reflections | Action<br>Plan        | Follow-<br>Up |
|                        | •     | BUSI 53 - SURVEY OF INTERNATIONAL BUSINESS | 3                  | 3                               | 6                               | 7                     | 0             |

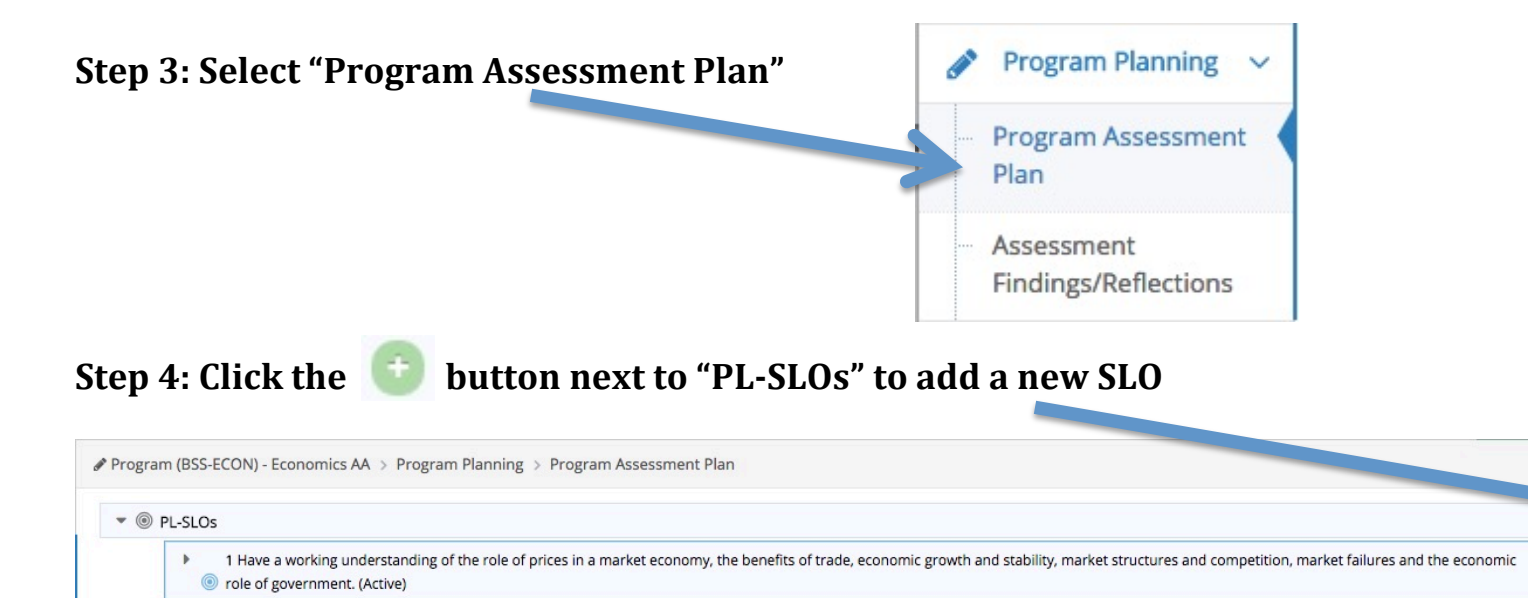

Step 5: Follow the same steps from <u>Page 6</u> of this manual

Image: Second and the second and the second and

240

200

### ADDING NEW PROGRAM-LEVEL ASSESSMENT METHODS Step 1: Follow the first steps of adding Program-Level SLOs to get to the "Program Assessment Plan"

| SLIW                                                                                                    | artzman                                                                     |
|----------------------------------------------------------------------------------------------------|-----------------------------------------------------------------------------|
| n // JS-ECON) - Economics AA > Program Planning > Program Assessment Plan                                                                                                    |                                                                             |
| ۶L-SLOs                                                                                                    | 0                                                                           |
| <ul> <li>1 Have a working understanding of the role of prices in a market economy, the benefits of trade, economic growth and stability, market structures and competition, market failures and the economic</li> <li>or loe of government. (Active)</li> </ul>                                                                                              | C 4 🗎                                                                       |
| Year PL-SLO implemented:<br>Start Date:                                                                                                    |                                                                             |
| End Date:                                                                                                    | 0                                                                           |
| Exam - Standardized We have a 14 point quiz consisting of 10 multiple choice questions (1 pt each) and 2 2-point questions - one a supply and demand shift and one a marginal benefit-<br>marginal cost assessment.                                                                                                    | 7.0                                                                         |
| We are giving the exam to one intro class at the beginning of the quarter ONLY to students that have not had any college economics yet. We are then giving the same exam to student in Econ 25 toward the end of the quarter who have also completed both Econ 1A and Econ 1B at Foothill. Obviously the 2nd pool of students will be much smaller. (Active) |                                                                             |
| Target: For students that have completed our econ courses we expect to achieve at least 60% on the quiz.<br>Notes:<br>Date Added: 04/25/2012                                                                                                    |                                                                             |
| Active: Yes                                                                                                    |                                                                             |
| Related Documents Assignment                                                                                                    | 0                                                                           |
| ogran                                                                                                    | ogram (LS-ECON) - Economics AA > Program Planning > Program Assessment Plan |

Step 2: Click the drop down arrow next to "Assessment Methods"

Step 3: Click the 🔄 button to add a new Assessment Method

Step 4: Follow the same steps from adding Assessment Methods for Course Level SLOs on Page 9

#### EDITING PROGRAM-LEVEL SLOS or ASSESSMENT METHODS

Step 1: Click the *step* button to edit SLOs or Assessment Methods

| ◆tracdat <sup>a</sup>                                        | Program (BSS-ECur, monopies AA 🔹 🕹 Welcom                                                                                                    | ie,<br>zman 🔻  |
|--------------------------------------------------------------|----------------------------------------------------------------------------------------------------|----------------|
| ? i 🗉 T                                                      | Program (BSS-ECON) - Economics AA > Program Planning > Program - ment Plan                                                                                                    |                |
| A Home                                                       | ✓ ⑥ PL-SLOs                                                                                                    | $\sim$ $\odot$ |
| 🏈 Program Planning 🗸                                         | 1 Have a working understanding of the role of prices in a market economy, the benefits of trade, economic grow.                                                                                                    |                |
| <ul> <li>Program Assessment</li> <li>Plan</li> </ul>         | Year PL-SLO implemented:<br>Start Date:                                                                                                    |                |
| <ul> <li>Assessment</li> <li>Findings/Reflections</li> </ul> | End Date:                                                                                                    | 0              |
| Course Planning ~                                            | Exam - Standardized We have a 14 point quiz consisting of 10 multiple choice questions (1 pt each) and 2 2-point questions - one a supply and demand shift and one a marginal benefit-<br>marginal cost assessment. |                |
| Reports V                                                    | We are giving the exam to one intro class at the beginning of the quarter ONLY to students that have not had any college economics yet. We are then giving the same exam to students                                |                |
| Documents         ✓                                          | Target: For students that have completed our econ courses we expect to achieve at least 60% on the quiz.<br>Notes:<br>Date Added: 04/25/2012<br>Active: Yes                                                         |                |
|                                                              | Related Documents                                                                                                    | 0              |
|                                                              | Assignment                                                                                                    | 0              |

Step 2: This will take you to the same steps for Adding SLOs Page 7 or Assessment Methods Page 9

# ADDING PROGRAM-LEVEL ASSESSMENT FINDINGS/REFLECTIONS Step 1: Go to Program Planning Menu and Click Assessment Findings and Reflections

| >tracdat                           | Program (BSS-ECON) - Economics AA 🔹 🔍 Welcome,                                                                                                    | nan 🔻  |
|------------------------------------|----------------------------------------------------------------------------------------------------|--------|
| ? i 🖃 T                            | Program (BSS-ECON) - Economics AA > Program Planning > Program Assessment Plan                                                                                                    |        |
| 🖀 Home                             | * ® PL-SLOs                                                                                                    | 0      |
| Program Planning                   | 1 Have a working understanding of the role of prices in a market economy, the benefits of trade, economic growth and stability, market structures and competition, market failures and the economic     orle of government. (Active) | ර රේ ම |
| Program Asses ne<br>Plan           | Year PL-SLO implemented:<br>Start Date:                                                                                                    |        |
| Assessment<br>Findings/Reflections | End Date:                                                                                                    | 0      |
| Course Planning                    | Exam - Standardized We have a 14 point quiz consisting of 10 multiple choice questions (1 pt each) and 2 2-point questions - one a supply and demand shift and one a marginal benefit-<br>marginal cost assessment                   | 6 4 8  |
| Mapping N                          | We are eiging the exam to one intro class at the beginning of the quarter QNIV to structure that have not had any college economics yet. We are then giving the same exam to students                                                |        |
| Reports                            | Y                                                                                                    |        |
| Documents                          | Y Target: For students that have completed our econ courses we expect to achieve at least 60% on the quiz. Notes:                                                                                                    |        |
|                                    | Date Added: 04/25/2012<br>Active: Yes                                                                                                    |        |
|                                    | Related Documents                                                                                                    | 0      |
|                                    | Assignment                                                                                                    | 0      |

# Step 2: Click the drop down arrow next to the SLO to which you would like to add a Finding/Reflection

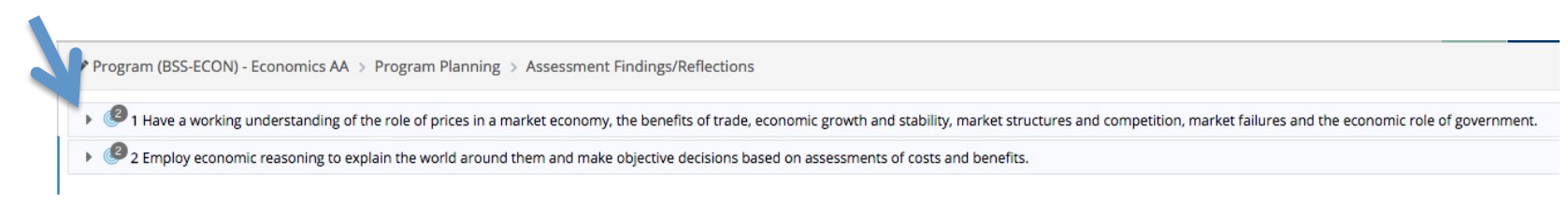

# Step 3: Click the 💿 button next to the Assessment Method to which you are adding the Finding/Reflection

| Exam - Standardized We have a 14 point quiz consisting of 10 multiple choice questions (1 pt each) and 2 2-point questions - one a supply and demand shift and one a marginal benefit- marginal cost assessment.                                                                                                    |          |
|----------------------------------------------------------------------------------------------------|----------|
| <br>We are giving the exam to one intro class at the beginning of the quarter ONLY to students that have not had any college economics yet. We are then giving the same exam to students in Econ 25 toward the end of the quarter who have also completed both Econ 1A and Econ 1B at Foothill. Obviously the 2nd pool of students will be much smaller. |          |
| 2015-2016 Target Met 12                                                                                                    | /02/2016 |
| Our 8 incoming students (no college-level economics) had a 32.8 average on the quiz. Our 12 outgoing students (took Econ 1A, 1B, and 25 at Foothill) had an average of 82.4%. This demonstrates a high level economic literacy for Foothill Econ "graduates" [more]                                                                                      | vel of   |
| Action Plan                                                                                                    | -        |
| Related Documents                                                                                                    |          |
|                                                                                                    |          |

# **Step 4: Follow the steps from** <u>Page 15</u>

# EDITING ASSESSMENT FINDINGS/REFLECTIONS

Step 1: Click the *mext to the Assessment Finding/Reflection you would like to edit* 

# Four Column Reports

Step 1: Click the drop-down menu

- For Course-Level Reports, select your Department
- For Administrative Unit Reports, select your Administrative Unit
- For Service Area Reports, select your Service Area
- For Program-Level Reports, select your Program

| ♦ tracdat <sup>•</sup> | Foothill College          | • | 🙏 🧿 🔺 Welcome, 👻 |
|------------------------|---------------------------|---|------------------|
| ? i 🗉 T                | A Foothill College > Home |   |                  |
| 🖀 Home                 |                           |   |                  |
| 🔲 Reports 🛛 🗸          |                           |   |                  |
|                        |                           |   |                  |
|                        |                           |   |                  |

# Step 2: Select the "Reports" button

| >tracdat             |                                                        | Department - Physics (PHYS)            |                   | •                  |                                 |  |  |
|----------------------|--------------------------------------------------------|----------------------------------------|-------------------|--------------------|---------------------------------|--|--|
| ? i 🗉 T              | A Departn                                              | nent - Physics (PHYS) > Home           |                   |                    |                                 |  |  |
| 🖀 Home               |                                                        |                                        |                   |                    |                                 |  |  |
| 🖋 Department Plannin | Department Plannin     Course Planning Summary - Owned |                                        |                   |                    |                                 |  |  |
| 🧧 Course Planning 🗸  |                                                        | Courses                                | Course-Level SLOs | Assessment Methods | Assessment Findings/Reflections |  |  |
| 👬 Mapping 🗸 🗸        | ÷ 🖌                                                    | PHYS 100 - PHYSICS STUDENT ASSISTANCE  | 2                 | 0                  | 0                               |  |  |
| Reports ~            | × 🗸                                                    | PHYS 100X - PHYSICS STUDENT ASSISTANCE | 2                 | 0                  | 0                               |  |  |
| 🗅 Documents 🗸 🗸      | + 🖌                                                    | PHYS 100Y - PHYSICS STUDENT ASSISTANCE | 2                 | 0                  | 0                               |  |  |

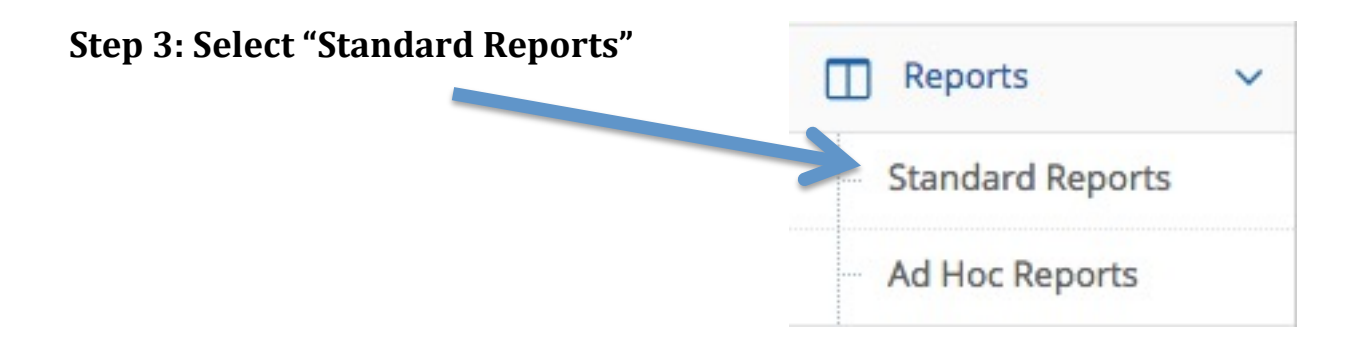

## Step 4: Select "Assessment: Course Four Column"

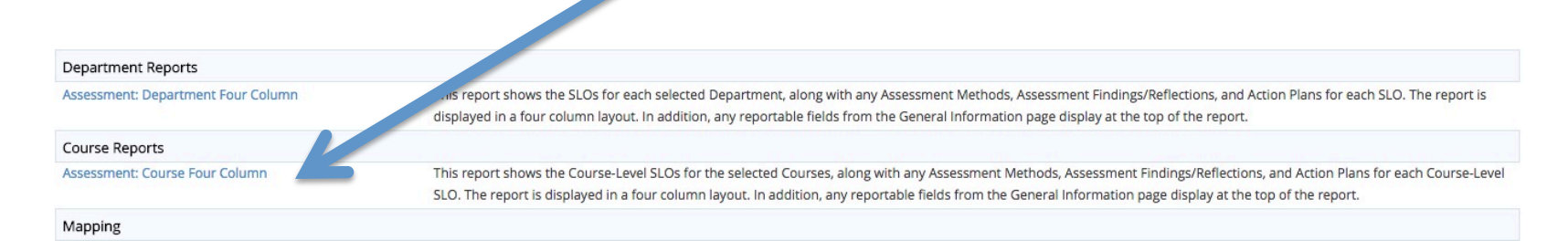

# Step 5: You can change your report title by clicking the "\*Report Title" box and typing in what you would like your report to be titled

| Department - Physics (PHYS) > Reports > andard Repo                   | orts > Assessment: Course Four Column                      |
|-----------------------------------------------------------------------|------------------------------------------------------------|
|                                                                       | 🖺 Open Report 🝷 <table-cell-rows> Return</table-cell-rows> |
| Layout                                                                |                                                            |
| * For *                                                               | Assessment: Course Four Column                             |
| Report Subtitle                                                       |                                                            |
| Report Logo                                                           |                                                            |
| Filter<br>Courses Selected                                            | Al((20)                                                    |
| Course-Level SLO Status                                               |                                                            |
| Assessment Cycles                                                     |                                                            |
| Assessment Method Types                                               |                                                            |
| Sort Assessment Findings/Reflections                                  | OAscending ODescending                                     |
| Assessment Finding/Reflection Date Between                            | and                                                        |
| Year This Assessment Occurred                                         |                                                            |
| Result                                                                |                                                            |
| Options                                                               |                                                            |
| Include SLOs With No Assessment Findings/Reflections                  |                                                            |
| Include Assessment Methods with no Assessment<br>Findings/Reflections |                                                            |
| Include Inactive Assessment Methods                                   |                                                            |
| Include Fields With No Data                                           |                                                            |

# Step 6: Default settings will have all courses in a particular department selected for the report. If you would like all courses selected for your report, skip to Step 10

| 🗆 De | partment - Physics (PHYS) > R. Ports > Standard Repo                  | rts > Assessment: Course Four Column                       |
|------|-----------------------------------------------------------------------|------------------------------------------------------------|
|      |                                                                       | 🕒 Open Report 🚽 <table-cell-rows> Return</table-cell-rows> |
|      | Layout                                                                |                                                            |
|      | * Format                                                              | PDF 🔹                                                      |
|      | * Re. ort Title                                                       | Assessment: Course Four Column                             |
|      | Report St. title                                                      |                                                            |
|      | Report Lo <sub>L</sub>                                                |                                                            |
|      | Filter                                                                |                                                            |
|      | Courses Selected                                                      | <u>All(20)</u>                                             |
|      | Course-Level SLO Status                                               |                                                            |
|      | Assessment Cycles                                                     |                                                            |
|      | Assessment Method Types                                               |                                                            |
|      | Sort Assessment Findings/Reflections                                  | Ascending Obscending                                       |
|      | Assessment Finding/Reflection Date Between                            | and                                                        |
|      | Year This Assessment Occurred                                         |                                                            |
|      | Result                                                                |                                                            |
|      | Options                                                               |                                                            |
|      | Include SLOs With No Assessment Findings/Reflections                  |                                                            |
|      | Include Assessment Methods with no Assessment<br>Findings/Reflections |                                                            |
|      | Include Inactive Assessment Methods                                   |                                                            |
|      | Include Fields With No Data                                           |                                                            |

# Step 7: To select specific courses for your report, click the blue "All" link next to "Courses Selected," and this screen will appear

|                                                                                                    |            | 🖺 Save Retur |
|----------------------------------------------------------------------------------------------------|------------|--------------|
| Select Courses<br>Available                                                                                                    |            | Selected     |
| nowing all 20                                                                                                    | Empty list |              |
| Filter                                                                                                    | Filter     |              |
| →→→                                                                                                    | ÷          | <b>←</b> ←   |
| PHYS 100 - PHYSICS STUDENT ASSISTANCE<br>PHYS 100X - PHYSICS STUDENT ASSISTANCE<br>PHYS 100Y - PHYSICS STUDENT ASSISTANCE<br>PHYS 12 - INTRODUCTION TO MODERN PHYSICS<br>PHYS 27 - COOKING THE EARTH<br>PHYS 2A - GENERAL PHYSICS<br>PHYS 2AM - GENERAL PHYSICS - CALCULUS SUPPLEMENT<br>PHYS 2B - GENERAL PHYSICS - CALCULUS SUPPLEMENT<br>PHYS 2C - GENERAL PHYSICS - CALCULUS SUPPLEMENT<br>PHYS 2C - GENERAL PHYSICS - CALCULUS SUPPLEMENT<br>PHYS 2C - GENERAL PHYSICS - CALCULUS SUPPLEMENT<br>PHYS 36 - SPECIAL PROJECTS IN PHYSICS |            |              |

# Step 8: To select specific courses, click one course at a time and then click the **button to send the** courses from the "Available" column over to the "Selected" column

• For this example we'll select "PHYS 27-Cooking the Earth" and "PHYS 36 Special Projects in Physics"

Step 9: You can also click each course and send it back to the "Available" column by clicking the button. The double arrow buttons will send all courses over to being selected, or all courses back to the "Available" column. Click "Save" once you have selected the courses you want.

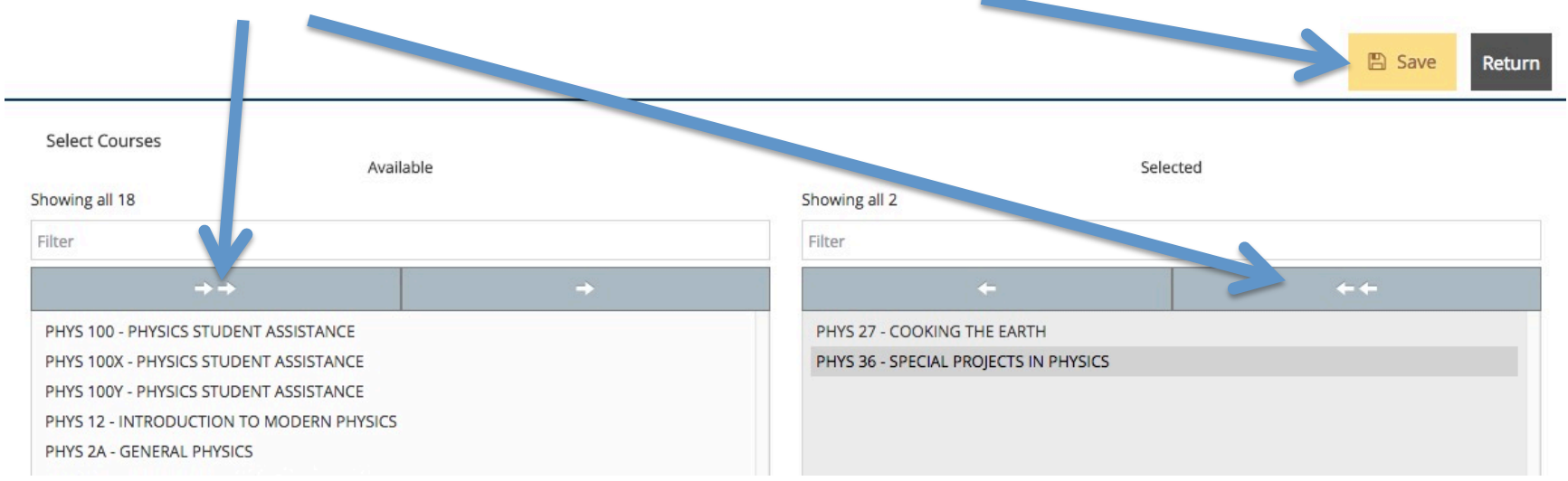

# Step 10: To open your report, click the yellow "Open Report" button. Depending on your Internet connection the report can take up to a minute to open.

• Each page of the report should look like this (pictured below)

| Course-Level SLOs                                                                                                    | Assessment Methods                                                                                                    | Assessment Findings/Reflections                                                                                                    | Action Plans |
|----------------------------------------------------------------------------------------------------|----------------------------------------------------------------------------------------------------|----------------------------------------------------------------------------------------------------|--------------|
| Reflecting on Physics 12 - 1. Students<br>will understand their objectives for<br>taking this course<br>2. Students will, when the course is<br>over, reflect on how well the course<br>met their objectives<br>Course-Level SLO Status: Active<br>Start Date: 12/01/2010<br>End Date: 06/30/2011 | Survey - Students received a survey<br>on the first day of the class and then<br>received another survey (based on<br>the first) on the last day of the class.<br>Students were asked to reflect on<br>their objectives and how well the<br>course met them.<br>Target for Success: The majority of<br>students in the class report that the<br>class met the objectives which they<br>had set. | Year This Assessment Occurred: 2012-2013<br>Result: Target Met<br>I redid the survey before and after class one year later and<br>the students responses at the end of the course were even<br>more closely matched with the expectations they had<br>suggested at the beginning of the course. Students report<br>high levels of satisfaction in being able to understand<br>Einstein's work and being able to discuss it with others.<br>(11/13/2013)<br>GE/IL-SLO Reflection: This course draws 60 to 80 students<br>each time it is offered, and draws many students who are<br>older and see an understanding of modern physics as a<br>personal and intellectual goal. |              |
|                                                                                                    |                                                                                                    | Year This Assessment Occurred: 2010-2011<br>Result: Target Met<br>During the pre-survey, the following were the top objectives<br>in taking the course:<br>1. really understanding something about the theories of<br>relativity - 54                                                                                                    |              |

Step 11: To save the report to your computer, right click anywhere on the report and select "Save As..."